Als Navigationszentrale wird WIN-Rep vom Anwender beliebig auf seinem Desktop platziert,

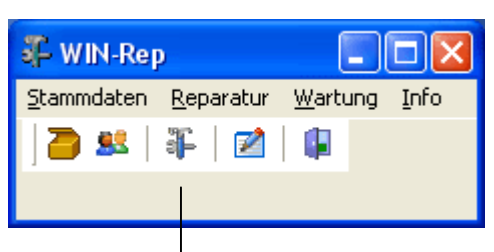

wobei die tägliche Arbeit primär in der Reparaturmaske stattfindet.

Nachdem ein defektes Gerät eingegangen ist, wird es

st, wird es als Reparaturauftrag erfasst:

| 🗜 Reparaturauftrag                                                                                                    |                                                                      |                                                                                                    |                                                                                         |                                                                                          |                                                                                                    |  |  |  |  |  |
|----------------------------------------------------------------------------------------------------|----------------------------------------------------------------------|----------------------------------------------------------------------------------------------------|-----------------------------------------------------------------------------------------|------------------------------------------------------------------------------------------|----------------------------------------------------------------------------------------------------|--|--|--|--|--|
| 🗄 🔄 🖂 🔚 🖌 🚺 🚺                                                                                                    | 🔟 🔎 📖 🛃 🥅 🎽                                                          | 🤇 🚺 Auftrags                                                                                                    | Nr. <b>1013</b>                                                                         | Suche                                                                                    | sortiert Auftrags-Nr. ⊻                                                                                      |  |  |  |  |  |
| Kunde     MÜLLER       Egon Müller       Elektropartner       Im Weg 12       75196     Remchingen       E-Mail     mueller_elektro@t-onlir       Kd-Best-Nr.     Kom. Finkbeiner                                                                                                    | Telefon         07232/785398           alternativ                    | <ul> <li>Hersteller</li> <li>Typ</li> <li>Serien-Nr.</li> <li>Model-Nr.</li> <li>Eingang du<br/>Paketcode</li> </ul> | PHILIPS<br>29PT 9020/12<br>X4567Y9632<br>cdt DHL K                                      | Erfa<br>KV e<br>KV b<br>Teik<br>Rep<br>Iasse Fert                                        | Datum Zeichen<br>asst 18.04.2006 DEMO<br>erstellt<br>bestätigt<br>e bestellt<br>varatur<br>tig<br>thungs-Nr. |  |  |  |  |  |
| Stamm Kostenvoranschlag Ersatzteile Zeiten                                                                                                    |                                                                      |                                                                                                    |                                                                                         |                                                                                          |                                                                                                    |  |  |  |  |  |
| Image: Second second second | Garantie zw<br>Produktionsdatum<br>Kaufdatum 16.<br>eer<br>cht<br>ch | ei Jahre                                                                                                    | bis 15.10.2007 Hotime-Info V Netzkabel Netzteil schutzhaube klamation Eingangs Reparatu | Int. Garantie  Originalverp. Bedienungsanl. Schaltplan  gedruckt am bestätigung rauftrag |                                                                                                    |  |  |  |  |  |

Als erstes wird der Kunde ausgewählt. Die Adresse kann bei Bedarf auch direkt im Auftrag geändert werden. Eine Lieferadresse kann über die Auswahl eines zweiten Kunden dazugenommen werden. Nun werden die Gerätedaten erfasst, Hersteller, Typ und Serien-Nr. sind Pflichteingaben, alle weiteren Angaben erfolgen nach Bedarf. Einige Felder wie z.B. Klasse und Fehlercode werden durch Schlüsseltabellen unterstützt, so dass eine einfache Auswahl per Doppelklick möglich ist. Es erfolgt eine vorläufige Einstufung ob es sich um eine Garantie-, eine kostenpflichtige, eine Kulanzoder eine Reparatur im Rahmen einer erweiterten Garantie handelt.

Angaben zur Garantie können als Zeitraum oder/und festes Datum gemacht werden.

Die Begriffe im Zubehörbereich können firmenindividuell eingestellt werden, wobei bis zu acht feste Begriffe zur Verfügung stehen. Zusätzlich kann eingesandtes Zubehör in einem eigenen Textfeld notiert werden.

Möchten Sie dem Eigentümer eine Reklamation z.B. für fehlendes Zubehör mitteilen können Sie dies im hierfür vorgesehenen Textfeld erfassen.

Für interne Notizen die außerhalb Ihres Hauses niemanden interessieren steht ebenfalls ein eigenes Textfeld zur Verfügung.

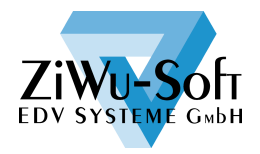

Kurzbeschreibung WIN-Rep

Nachdem das Gerät nun erfasst ist wird eine Eingangsbestätigung für den Kunden erstellt

| Automatic Automatic Automatic   Bank Milling   Tages Remarking and   Automatic Automatic   Bank Milling   Marken Milling   Marken Milling | Max Mustermann<br>Reparaturen aller Art                                                                                                    | und für die Bearbeitung in Ihrem<br>Haus ein Reparaturauftrag.                                                                                                    |                             |  |  |  |  |  |
|----------------------------------------------------------------------------------------------------|----------------------------------------------------------------------------------------------------|----------------------------------------------------------------------------------------------------|-----------------------------|--|--|--|--|--|
| Die Beerbebung Virres eingesanden Geröts erfolgt ungehend.<br>Die Beerbebung Virres eingesanden Geröts erfolgt ungehend.<br>Die Beerbebung Virres eingesanden Geröts erfolgt ungehend.<br>Die Beerbebung Virres eingesanden Geröts erfolgt ungehend.<br>Die Beerbebung Virres eingesanden Geröts erfolgt ungehend.<br>Die Beerbebung Virres eingesanden Geröts erfolgt ungehend.<br>Die Beerbebung Virres eingesanden Geröts erfolgt ungehend.<br>Die Beerbebung Virres eingesanden Geröts erfolgt ungehend.<br>Schutzhaube<br>Kontakt<br>Ger BS Fr. Muller                                                                                                    | Bentandung: Bild verzett oder rauschin Bild fückert gelegentlich<br>Zustan 4: neuwerfig, keine Klazer<br>Zustan 4: neuwerfig, keine Klazer | Reparaturauftrag         vom 18.04.2008         Garantie         Egen Moler         Egen Moler         Eleidrapather         Im Weg 12         76136 Removingen         Tekefun 07235/785398         Faktur 07235/785398         Faktur 07235/78539 | Authrage-Mr. 1013<br>MolleR |  |  |  |  |  |
| Kontakt<br>Iai traundichen Gelussen                                                                                                    | Die Beerbetung livres eingesanden Geräts erfolgt un gehend.<br>Bei Rücktragen geben Sie bitte unsere oben aufgeführte Aufregan,                                                                                                    | Zubehor Orginalverp., Netzkabel<br>Schutzhaube                                                                                                    | ckert gelegentlich          |  |  |  |  |  |
| o terri                                                                                                    | Mit treunslichen Grüssen                                                                                                    | Kontakt<br>Rei RS Fr. Muller<br>Intern                                                                                                    |                             |  |  |  |  |  |

Wenn sich herausstellt, dass eine als Garantie eingereichte Reparatur keine solche ist, können Sie dies dem Eigentümer mitteilen und fragen ob er einen Kostenvoranschlag für die Reparatur wünscht.

| Nok kkeler som = 0 kree Esser 10 = 2420 for dees.<br>Egen Müller<br>Elektropather<br>Im Weg 12<br>76198 Remohingen<br>Kostenvoranschlag ?<br>Hesteller PHILIPS Kunder<br>Typ 29F19020/12 Auffrage<br>Serien-Nr. X4667Y9632<br>Model-Nr.<br>Ihre Auffrage-Nr. Kom. Finkbeiner<br>Sehr geehrte Dam en und Herren,<br>die von Ihnen eingesandte Ware kann nicht als Garantiereparatur bear<br>der Schaden durch eingedrungene Flüssigkeit verursacht wurde | 19.04.20<br>•Nr. 100<br>•Nr. 1013/DEI  |
|----------------------------------------------------------------------------------------------------|----------------------------------------|
| Elektopartner<br>Im Weg 12<br>75196 Remohingen<br>Kostenvoranschlag ?<br>Hersteller PHILIPS Kunder<br>Typ 29F19020/12 Auftrag:<br>Serien-Nr. X4567Y9632<br>Model-Nr. Kom. Finkbeiner<br>Sehr gechrte Dam en und Herren,<br>die von Ihnen eingesandte Ware kann nicht als Garantiereparatur bear<br>der Schaden durch eingedrungene Flüssigkeit verurssoht wurde                                                                                         | 19.04.20<br>-Nr. 100<br>-Nr. 1013/DEI  |
| 75198 Remohingen<br>Kosten voranschlag ?<br>Hersteller PHILIPS Kunder<br>Typ 29F19020/12 Auftrag:<br>Serien-Nr. X45671Y9632<br>Model-Nr.<br>Ihre Auftrags-Nr. Kom. Finkbeiner<br>Sehr geehrte Dam en und Herren,<br>die von Ihnen eingesandte Ware kann nicht als Garantiereparatur bear<br>der Schaden durch eingedrungene Flüssigkeit verursacht wurde                                                                                                | 19.04.20<br>-Nr. 100<br>-Nr. 1013/DEI  |
| Kostenvoranschlag ?<br>Hersteller PHILIPS Kunder<br>Typ 29F19020/12 Auftrag:<br>Model-Nr. X4667Y9632<br>Mine Auftrags-Nr. Kom. Finkbeiner<br>Sehr geehrte Dam en und Herren,<br>die von Ihnen eingesandte Ware kann nicht als Garantiereparatur bear<br>der Schaden durch eingedrungene Flüssigkeit verursacht wurde                                                                                                    | ⊷Nr. 100<br>⊳Nr. 1013/DEI              |
| Hersteller PHILIPS Kunder<br>Typ 29P19020/12 Auftrag:<br>Serien-Nr. X4667Y9632<br>Model-Nr.<br>Ihre Auftrags-Nr. Kom. Finkbeiner<br>Sehr geehrte Dam en und Herren,<br>die von Ihnen eingesandte Ware kann nicht als Garantiereparatur bear<br>der Schaden durch eingedrungene Flüssigkeit verursacht wurde                                                                                                    | ⊷Nr. 100<br>≂Nr. 1013/DEI              |
| Ihre Auftrags-Nr. Kom. Finkbeiner<br>Sehr gedhrte Dam en und Herren,<br>die von Ihnen eingesandte Ware kann nicht als Garantiereparatur bear<br>der Schaden durch eingedrungene Flüssigkeit verursacht wurde                                                                                                    |                                        |
| Sehr geehnte Dam en und Herren,<br>die von Ihnen eingesandte Ware kann nicht als Garantiereparatur bear<br>der Schaden durch eingedrungene Flüssigkeit verursacht wurde                                                                                                    |                                        |
| die von Ihnen eingesandte Ware kann nicht als Garantiereparatur bear<br>der Schaden durch eingedrungene Flüssigkeit verursacht wurde                                                                                                    |                                        |
|                                                                                                    | beitet werden, da                      |
| Bitte teilen Sie uns mit, ob Sie für diesen Auftrag einen Kostenvoranso                                                                                                    | hlag wünschen.                         |
| Wir berechnen für die Erstellung eines K∨s eine Pauschale von €80,<br>USt. Diese Pauschale kommt in Anrechnung, falls eine Reparatur durc                                                                                                    | – zzgl. Versand und<br>chgeführt wird. |
| () Bitte Kostenvoranschlag erstellen:                                                                                                    |                                        |
| Datum Unterschrift/Stempel:                                                                                                    |                                        |
| Sollten Sie keine Bearbeitung der Reparatur wünschen, bitten wir Sie u<br>Rücklieferung:                                                                                                    | um Angabe der Art de                   |
| ()Abholung wird von mir/uns veranlasst<br>()das Gerät soll un frei per Post an mich/uns zurück g                                                                                                    | eschickt werden.                       |
| () das Gerat soll un frei per Post an mich/uns zuruck <u>o</u>                                                                                                    | eschickt werden.                       |

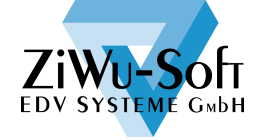

Für die Erstellung des Kostenvoranschlags werden Arbeitszeit und Versandkosten erfasst. Für die benötigten Teile wird auf die Artikelstammdaten zugegriffen.

| 🗜 Reparaturauftrag                                                                                                    |                                                                            |                                                                                    |                                                                                                    |  |  |  |  |  |  |
|----------------------------------------------------------------------------------------------------|----------------------------------------------------------------------------|------------------------------------------------------------------------------------|----------------------------------------------------------------------------------------------------|--|--|--|--|--|--|
| 🖴 ,, 🛛 昌 🚺 🚺 🖸 🔘 🔎 📟 🗟 🔛 😫                                                                                                    | Auftrags-Nr.                                                               | 1013 Suche                                                                         | sortiert Auftrags-Nr. 😪                                                                                                    |  |  |  |  |  |  |
| Kunde     MÜLLER     10004     2*       Telefon     07232/785398       Egon Müller     alternativ       Elektropartner     Mobil       Im Weg 12     Fax     07232/785399       75196     Remchingen       E-Mail     mueller_elektro@t-online.de       Kd-Best-Nr.     Kom. Finkbeiner                                                                                                    | Hersteller<br>Typ<br>Serien-Nr.<br>Model-Nr.<br>Eingang durch<br>Paketcode | PHILIPS           29PT 9020/12           X4567Y9632           DHL           Klasse | Datum Zeichen<br>Erfasst 18.04.2006 DEMO<br>KV erstellt 19.04.2006 DEMO<br>KV bestätigt<br>Teile bestellt<br>Reparatur 18.04.2006 DEMO<br>Fertig<br>Rechnungs-Nr. |  |  |  |  |  |  |
| Stamm Kostenvoranschlag Ersatzteile Zeiten                                                                                                    |                                                                            |                                                                                    |                                                                                                    |  |  |  |  |  |  |
| Anschreiben ob KV         Datum / Uhrzeit       19.04.2006         Info       der Schaden durch eingedrungene Flüssigkeit verursacht wurde         Kostenvoranschlag         Datum / Uhrzeit       19.04.2006         Datum / Uhrzeit       19.04.2006         Datum / Uhrzeit       19.04.2006         Datum / Uhrzeit       19.04.2006         Datum / Uhrzeit       19.04.2006         Datum / Uhrzeit       19.04.2006         Datum / Uhrzeit       19.04.2006         Datum / Uhrzeit       19.04.2006         Datum / Uhrzeit       19.04.2006         Datum / Uhrzeit       19.04.2006         Datum / Uhrzeit       19.04.2006 |                                                                            |                                                                                    |                                                                                                    |  |  |  |  |  |  |
| Info Netzteil tauschen                                                                                                    |                                                                            |                                                                                    |                                                                                                    |  |  |  |  |  |  |
| Artikel-Nr. Bezeichnung 1001 Standard-Netzteil 200 Watt                                                                                                    |                                                                            | Menge                                                                              | Preis Wert   1,00 39,00 39,00                                                                                                    |  |  |  |  |  |  |
| 1001 Standard-Netzteil 200 Watt                                                                                                    |                                                                            |                                                                                    | 1,00 39,00 39,00                                                                                                    |  |  |  |  |  |  |
| Freigabe<br>Datum / Uhrzeit 🗨: Zeichen<br>Info                                                                                                    | AW-Zeit                                                                    | KV abgelehr                                                                        | nt                                                                                                    |  |  |  |  |  |  |

Ist die Erfassung abgeschlossen, wird mit einem Mausklick der Kostenvoranschlag erstellt.

| Max Mustermann<br>Reparaturen aller Art                                     |                            |                        |           |  |  |  |  |  |
|-----------------------------------------------------------------------------|----------------------------|------------------------|-----------|--|--|--|--|--|
| Max Mustermann + Opiere Cazae 10 + 04567 Homberg                            |                            |                        |           |  |  |  |  |  |
| Egon Müller<br>Elektropartner<br>Im Weg 12                                  |                            |                        |           |  |  |  |  |  |
| 75196 Remchingen                                                            |                            | 19.04.20               | 36/DEN    |  |  |  |  |  |
| Kostenvoranschlag                                                           |                            |                        |           |  |  |  |  |  |
| Hersteller PHILIPS<br>Typ 29PT9020/12<br>Serien-Nr. X4567Y9632<br>Model-Nr. | Ku<br>Au                   | nden-Nr.<br>ftrags-Nr. | 100<br>10 |  |  |  |  |  |
| lhre Auftrags-Nr. Kom. Finkbeiner                                           |                            |                        |           |  |  |  |  |  |
| Beanstandung Bild verzerrt oder rauscht<br>Feststellunα Netzteil tauschen   | □□Bild flackert gelegentli | ch                     |           |  |  |  |  |  |
| Anzahl Ersatzteil                                                           | Einzelpreis                | Preis                  |           |  |  |  |  |  |
| 1,00 Standard-Netzteil 200 Watt                                             | 39,00 €                    | 39,00 €                |           |  |  |  |  |  |
| 4,00 Arbeitszeit                                                            | 15,00 €                    | 60,00 €                |           |  |  |  |  |  |
|                                                                             | Gesamtsumme                | 99,00 €                |           |  |  |  |  |  |
|                                                                             | + 16% USt.                 | 15,84 €                |           |  |  |  |  |  |
|                                                                             |                            |                        |           |  |  |  |  |  |

gangsbestätigung, das Anschreiben KV und den Kostenvoranschlag sind im Firmenstamm abgelegt. Vor Erstellung des Ausdruckes bestimmen Sie ob Sie die Ausgabe mit Firmenkopf und AGB wünschen. Die Formulare können auch direkt als Fax ausgegeben werden (entsprechende technische Ausstattung vorausgesetzt). Alternativ steht auch der

Die Texte für die Ein-

Versand per Mail im PDF-Format zur Verfügung.

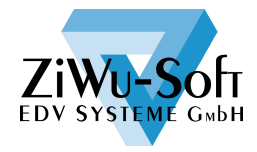

Benötigte Ersatzteile können aus dem Kostenvoranschlag übernommen oder einzeln erfasst werden.

| 🖡 Reparaturauftrag             |                                       |                |       |                  |          |       |        |            |      |                    |              |          |        |
|--------------------------------|---------------------------------------|----------------|-------|------------------|----------|-------|--------|------------|------|--------------------|--------------|----------|--------|
| 🖽 🔄 🖂 🔚 🚺 🚺 🚺                  | 🔟   🔑 🥲                               | 9 🔝 🔜 🎚        | X   I | 🛛 Auftrags-Nr. 1 | 013      |       |        | Suche 1013 | 3    | 50                 | ortiert Auft | rags-Nr. | Y      |
| Kunde MÜLLER                   |                                       | 10004          | 2     | Hersteller       | PHILIP:  | 5     |        |            | 7    |                    | Datum        | Zeich    | ien    |
|                                | Telefon                               | 07232/78539    | 6     | Тур              | 29PT 90  | 20/12 |        |            | E    | irfasst            | 18.04.200    | 6 DEM    | о<br>- |
| Egon Müller                    | alternativ                            |                |       | Serien-Nr.       | X4567Y9  | 632   |        |            |      | (V erstellt        | 19.04.200    | IS DEMO  | -      |
| Elektropartner                 | Mobil                                 |                |       | Model-Nr.        |          |       |        |            |      | iv bestatigt       | 25.04.200    | IS DEMI  | -      |
| Im Weg 12                      | Fax                                   | 07232/78539    | 19    |                  |          |       |        |            |      | elle Destell       | 10.04.200    | 6 DEMU   |        |
| 75196 Remchingen               |                                       |                |       |                  |          | _     |        |            |      | keparatur<br>Indés | 16.04.200    | 6 DEM    | ,      |
| E-Mai mueller_elektro@t-onlin  | ie.de                                 |                |       | Eingang durch    | DHL      |       | Klasse |            |      | aruy<br>Jeoborioae | like .       |          |        |
| Kd-Best-Nr. Kom. Finkbeiner    |                                       |                |       | Paketcode        |          |       |        |            |      | cechnungs-         | INF.         |          |        |
| Stamm Kostenvoranschlag Ersatz | teile Zeiter                          | 1              |       |                  |          |       |        |            |      |                    |              |          |        |
| Datum / Uhrzeit 27.04.2006 💌   | 08:57                                 | Zeichen        | DEMO  | AW-Ze            | sit      |       |        |            | ÷    | <u> </u>           | × I          | C D      |        |
| Artikel-Nr. B                  | ezeichnung                            |                | Lager | bestellt         | Modis    | druck | Menge  | Preis      | Wert | Тур                | Nr.          |          | ~      |
| ▶ 1001 S                       | itandard-Net:                         | zteil 200 Watt |       | N                | J .      | J     | 1.00   | 39,00      | 3    | 9,00 Lage          | r 🗌          |          |        |
|                                |                                       |                |       |                  |          |       |        |            |      |                    |              |          |        |
|                                |                                       |                |       |                  |          |       |        |            |      |                    |              |          |        |
|                                |                                       |                |       |                  |          |       |        |            |      |                    |              |          |        |
| 1001                           | · · · · · · · · · · · · · · · · · · · |                |       |                  |          |       | 1.00   | 20.00      | 20   | 00                 |              |          |        |
| 1001                           | andard-N                              | etzteli 200 v  | ¥.    |                  | <b>M</b> |       | 1,00   | 39,00      | 33   |                    | a 📉          |          |        |
| Seriep-N                       | r                                     |                |       | Artikel-Nr.      | 1001     |       |        | Serien-    | Nr.  | RGA                |              |          |        |
|                                |                                       |                |       |                  |          |       |        |            |      | Best               | r            |          |        |
| Info                           |                                       |                |       |                  |          |       |        |            |      |                    |              |          |        |
|                                |                                       |                |       |                  |          |       |        |            |      |                    |              |          |        |

Je Teil bestimmen Sie ob es berechnet und ob es gedruckt wird. Über den Typ erfassen Sie die Beschaffung: RMA, RGA, Bestellung oder ab Lager. Handelt es sich um ein Teil das im Rahmen von RMA oder RGA vom Hersteller ersetzt wird, werden die Daten automatisch in die entsprechende Verwaltung übernommen. Sollte sich eine Artikel-Nr. ändern, oder Sie bauen ein anderes als das Originalteil ein, besteht die Möglichkeit eine abweichende Artikel-Nr. für das ausgebaute Teil zu erfassen. Selbstredend können auch die Serien-Nummern der Teile gespeichert werden.

Ebenso wie die Teile werden die aufgewendeten Zeiten erfasst.

| For av Hemchingen                                  | 1             |               |               |             |         |                 |      |
|----------------------------------------------------|---------------|---------------|---------------|-------------|---------|-----------------|------|
| E-Mail mueller_elektro@t-online.de                 | Eingang durch | DHL           | Klasse        |             | Fertig  |                 |      |
| Kd-Best-Mr. Kom. Finkbeiner                        | Paketcode     |               | Rechnungs-Nr. |             |         |                 |      |
| Stamm Kosterivoranschlag Ersatzteile Zeiten        |               |               |               |             |         |                 |      |
|                                                    |               |               |               | E           | 3 🖬 🛃 🔀 |                 |      |
|                                                    |               |               |               |             |         |                 |      |
| Text                                               | druck.        | barechnen     | Datum         | Uhrzeit     | Zeichen | AW-Zeit         | ~    |
| Eingang prüfen und erfassen                        | J             | N             | 18.04.2006    | 11:34       | DEMO    |                 | 1    |
| Gerät geprüft, sieht aus wie wenn Flüssigkeit eing | J             | N             | 18.04.2006    | 16:58       | DEMO    |                 | 1    |
| *                                                  | J             | J             | 27.04.2006    |             | DEMO    |                 | 1    |
|                                                    |               |               |               |             |         |                 |      |
| Netzteil getauscht                                 | 🗹 druc        | k 🔽 berechnen | 27.04.2006 👙  | 09:49       | DEMO    |                 | 3    |
| Testiaut 70K                                       |               | ertia         |               |             |         |                 |      |
|                                                    |               |               | .1            |             |         |                 |      |
|                                                    | res           | preis U,UL    | J             |             |         | Positionen drug | cken |
|                                                    |               |               | Rechnung      | ; erstellen | 🖄 🐵 🗖   | Kopf 📃 Af       | GB   |
|                                                    |               |               |               |             |         |                 |      |
|                                                    |               |               |               |             |         |                 |      |
|                                                    |               |               |               |             |         |                 |      |

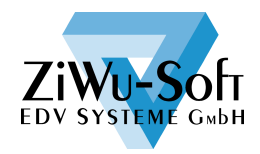

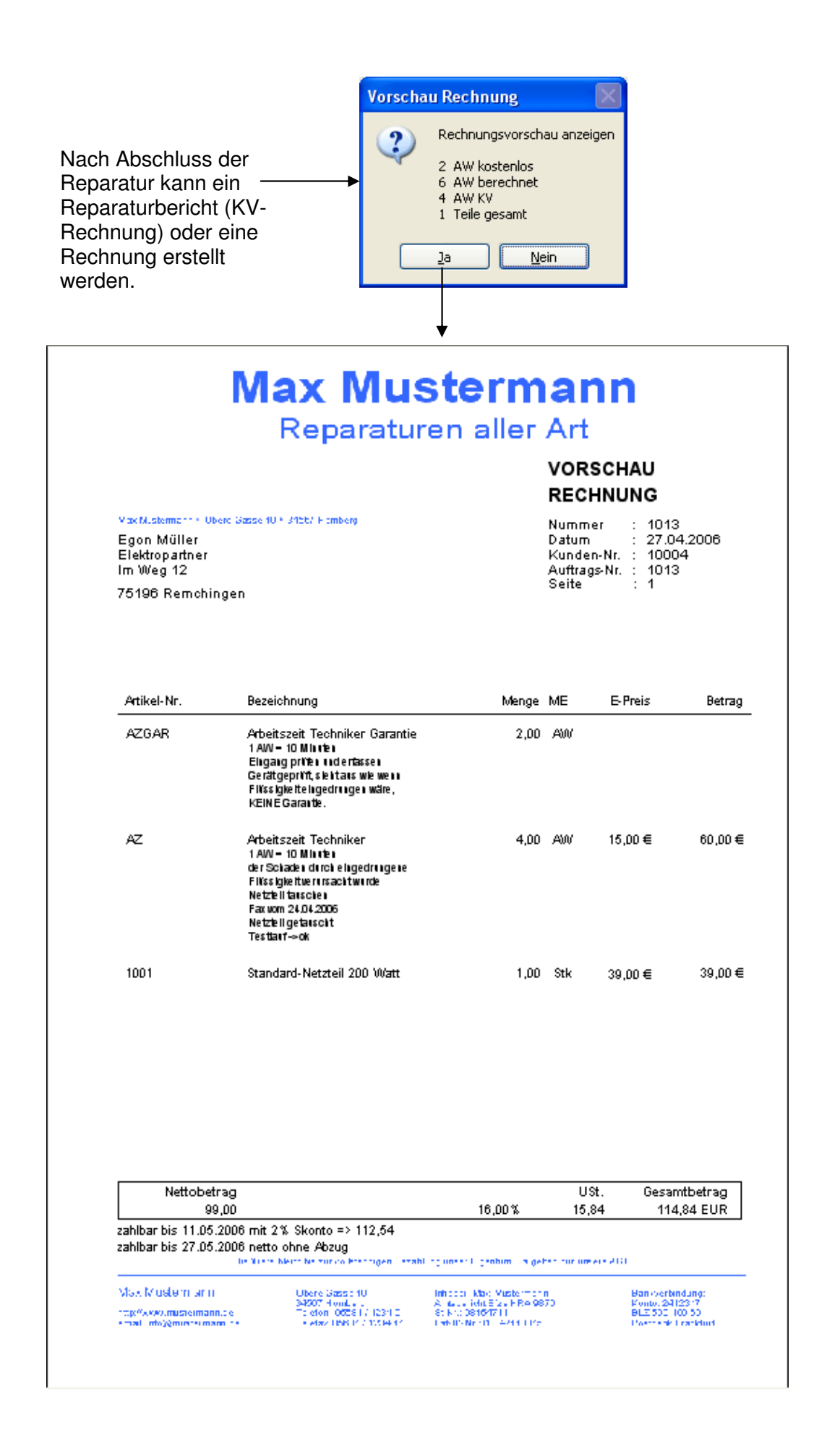

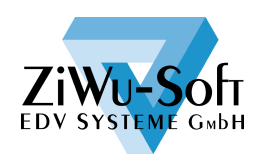

Es ist auch eine Festpreisvereinbarung möglich – hier können Sie dann bestimmen ob die Positionen für Zeiten und Teile zusätzlich angegeben werden sollen, selbstverständlich ohne Einzelpreise.

Die zur Rechnungserstellung herangezogenen Artikelnummern für Arbeitszeiten, Festpreis und besondere Zustände wie verweigerte oder abgelehnte Kostenvoranschläge werden im Firmenstamm angegeben.

| 🐺 Formula                                                                                  | rtexte                                                                                                    |                          |                                                                                                    |               |                               | × |  |  |  |
|--------------------------------------------------------------------------------------------|----------------------------------------------------------------------------------------------------|--------------------------|----------------------------------------------------------------------------------------------------|---------------|-------------------------------|---|--|--|--|
|                                                                                            |                                                                                                    | Y 0 🗘 B I 🛽              | []                                                                                                    |               | <b>(</b> )                    |   |  |  |  |
| Parameter                                                                                  | /areneingang Anschre                                                                                                    | iben ob KV Kostenvoransc | hlag 🛛 RMA Rüc                                                                                                    | ksendung      |                               |   |  |  |  |
| Maskenbeschriftung Reparaturauftrag Artikelnummern Vür die Abrechnung Grafik für Briefkopf |                                                                                                    |                          |                                                                                                    |               |                               |   |  |  |  |
| Zubehör 1                                                                                  | Netzkabel                                                                                                    | AW Zeit Garantie         | AZGAR                                                                                                    |               | winrep_firmenkopf.emf         |   |  |  |  |
| Zubehör 2                                                                                  | Netzteil                                                                                                    | AW Zeit kostenpflichtig  | AZ                                                                                                    |               | Rand oben 5,00 unten 30,00    |   |  |  |  |
| Zubehör 3                                                                                  | Originalverp.                                                                                                    | AW Zeit Kulanz           | Azkulanz                                                                                                    |               | Rand links 20,00 rechts 0,00  |   |  |  |  |
| Zubehör 4                                                                                  | Bedienungsanl.                                                                                                    | AW Zeit erw. Garantie    | AZGARERW                                                                                                    |               | Grafik für AGB                |   |  |  |  |
| Zubehör 5                                                                                  | Schaltplan                                                                                                    | KV verweigert            | KV VERW                                                                                                    |               | winrep_agb.emf                |   |  |  |  |
| Zubehär 6                                                                                  |                                                                                                    | KV abgelehnt             | KV ABGELEHNT                                                                                                    |               | Ränder für Firmenpapier       |   |  |  |  |
| Zubehör 7                                                                                  |                                                                                                    | Festpreis                | FESTPREIS                                                                                                    |               | Rand oben 15,00 unten 20,00   |   |  |  |  |
| Zubehär 8                                                                                  |                                                                                                    | Artikel-I                | Nr. IMMER in Gro                                                                                                    | ßbuchstaben 🗹 | Rand links 20,00 rechts 10,00 |   |  |  |  |
| Masker                                                                                     | Maskenbeschriftung Verkaufspreise im Artikelstamm Nummernkreise letzte Nr. Zeit erfassen bei Neuanlage Reparaturauftrag 🗹 |                          |                                                                                                    |               |                               |   |  |  |  |
|                                                                                            | 1.11.1                                                                                                    |                          | 1. All and the second second s | - South       | Text Finance AW 1             |   |  |  |  |

Reparaturaufträge können auch ohne eine Rechnungserstellung archiviert werden.

### **Rechnungen im PDF-Format**

Alle gedruckten Rechnungen werden automatisch als PDF-Dateien gespeichert, so dass Sie jederzeit nochmals gedruckt werden können, auch als Rechnungskopie mit entsprechendem Vermerk.

### Verfolgung durch den Kunden

An definierten Stellen im Durchlauf wird jeweils eine Statusmeldung in eine Datenbank geschrieben. Diese kann durch eine optionale Internetanwendung abgefragt werden, um Ihren Kunden ein Tracking der Reparatur zu ermöglichen.

Es werden folgenden Statusmeldungen abgegeben:

- Geräteeingang wurde bearbeitet, Reparatur hat begonnen
- Kostenpflichtige Reparatur, Anfrage ob ein Kostenvoranschlag gewünscht wird wurde erstellt
- Kostenvoranschlag wurde erstellt
- Freigabe des Kostenvoranschlages ist erfolgt, Reparatur läuft
- Ersatzteile wurden bestellt
- Fertig, unrepariert zurück, da Kostenvoranschlag verweigert wurde
- Fertig, unrepariert zurück, da Kostenvoranschlag abgelehnt wurde
- Fertig, repariert und versendet

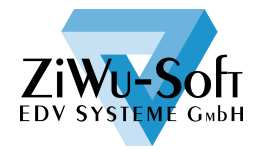

# Auftrag suchen

Für einen schnellen Zugriff kann die Auftragssuche erfolgen nach

| Suche    |       |         | sortiert nach | Auftragsnummer    | ~ |
|----------|-------|---------|---------------|-------------------|---|
| Auft-Nr. | Pos   | Kunde   | Hersteller    | Kundencode        |   |
| 100      | 2 100 | MÜLLER  | METZ          | Hersteller<br>Tup | [ |
| 100      | 6 100 | MÜLLER  | SONY          | Seriennummer      |   |
| 100      | 9 100 | SCHMIDT | SONY          | KdBest-Nr.        |   |
| 101      | 5 100 | MÜHLE   | MEDION        | Hotline-Nr.       |   |
|          |       |         |               | Erfassdatum       |   |

- Auftragsnummer
- Kundencode
- Hersteller
- Тур
- Seriennummer
- Kundenbestellnummer
- Paketcode
- Hotline-Nr.
- Erfassdatum

### Erledigte Aufträge - Archiv

Für die Suche nach erledigten Aufträgen können Sie mit einem einfachen Mausklick auf das Archiv umschalten, wo die gleichen Suchmöglichkeiten zur Verfügung stehen. Natürlich ist das Archiv schreibgeschützt, um nachträgliche Manipulationen auszuschließen.

| 🖗 Reparaturprogramm ACHTUNG ARCHIV-DATEN!      |                 |                |            |        |     |                             |  |  |  |
|------------------------------------------------|-----------------|----------------|------------|--------|-----|-----------------------------|--|--|--|
|                                                | 🛯   🔑 🗉 🗉 🖬 📉 🚺 | Auftrags-Nr. 1 | 005        | Su     | che | sortiert Auftrags-Nr. 🔽     |  |  |  |
| Kunde SCHMIDT                                  | 15029 👷         | Hersteller     | SONY       |        |     | Datum Zeichen               |  |  |  |
|                                                | Telefon         | Тур            | KX 5145    |        |     | Erfasst 03.04.2006 DEMO     |  |  |  |
| Schmidt Versicherungen                         | alternativ      | Serien-Nr.     | CF4586V125 |        |     | KV erstellt<br>KV bestätiot |  |  |  |
| 11-6-0                                         | Mobil           | Model-Nr.      |            |        |     | Telle bestellt              |  |  |  |
| 67767 Knalbausen                               | rax             |                |            |        |     | Reparatur 05.04.2006 DEMO   |  |  |  |
| E-Mail info@schmidt.inf                        |                 | Eingang durch  | DHL        | Klasse |     | Fertig                      |  |  |  |
| Kd-Best-Nr. 4711                               |                 | Paketcode      |            |        |     | Rechnungs-Nr.               |  |  |  |
| Stamm Kosterworanschlag Ersatzteile Zeiten     |                 |                |            |        |     |                             |  |  |  |
| Garantie Garantie Bis 24.07.2008 Int. Garantie |                 |                |            |        |     |                             |  |  |  |

### Suche nach Seriennummer

Mit der Seriennummernsuche haben Sie die Möglichkeit in allen Vorgängen nach eben jener zu suchen. Ist die Suche nach der kompletten Nummer nicht erfolgreich, versucht WIN-Rep automatisch, ob der eingegebene Suchbegriff Teil einer Nummer ist.

| ą | Seriennummern suche |        |           |          |                |            |                                    |  | ×                     |
|---|---------------------|--------|-----------|----------|----------------|------------|------------------------------------|--|-----------------------|
|   | Suche 12            |        | O Komplet | te Nr. 🧿 | ) Teil der Nr. |            |                                    |  |                       |
|   | SERIENNR            | FIBUNR | KDCODE    | AUFTNR   | POS            | DATUM      | VORGANG                            |  | ^                     |
|   | AB12CD34            | 10004  | MÜLLER    | 1002     | 100            | 23.03.2006 | Unvollständig Gerät akt. Reparatur |  |                       |
|   | X125Y634C21         | 15029  | SCHMIDT   | 1009     | 100            | 12.04.2006 | Unvollständig Gerät akt. Reparatur |  |                       |
|   | XY123Z456           | 15028  | MÜHLE     | 1015     | 100            | 27.04.2006 | Unvollständig Gerät akt. Reparatur |  |                       |
|   | 12/45/63/PW         | 15028  | MÜHLE     | 1008     | 100            | 12.04.2006 | Unvollständig Reparaturarchiv      |  |                       |
|   | CF4586V125          | 15029  | SCHMIDT   | 1005     | 100            | 30.12.1899 | Unvollständig Reparaturarchiv      |  |                       |
| Þ | X1234Y5678          | 15028  | MÜHLE     | 1012     | 100            | 13.04.2006 | Unvollständig Reparaturarchiv      |  |                       |
|   |                     |        |           |          |                |            |                                    |  |                       |
|   |                     |        |           |          |                |            |                                    |  | $\mathbf{\mathbf{z}}$ |
|   |                     |        |           |          |                |            |                                    |  |                       |
|   |                     |        |           | Zurück   |                |            |                                    |  |                       |

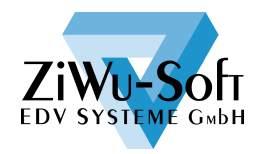

#### Kundeninfo

Alle wichtigen Informationen zu einem einzelnen Kunden sind auf dem Kundeninfo-Bildschirm zusammengefasst: Kontaktdaten, Umsatzzahlen, offene und erledigte Aufträge.

| 🖡 Kunder      | info                                                            |                 |                          |                                                                |             |                                                                          |                                 |                                               |       |
|---------------|-----------------------------------------------------------------|-----------------|--------------------------|----------------------------------------------------------------|-------------|--------------------------------------------------------------------------|---------------------------------|-----------------------------------------------|-------|
| Suche         | MÜLLER                                                          |                 | sortiert nach            | Kundencode                                                     | <b>&gt;</b> |                                                                          |                                 |                                               |       |
| Kunde         | MÜLLER<br>Egon Müller<br>Elektropartr<br>Im Weg 12<br>75196 Ren | ner<br>nchingen | Telefon<br>Fax<br>E-Mail | 07232/785398<br>07232/785399<br><u>mueller elektro@t-onlin</u> | e.de        | Letzter U<br>Akt. Jahr<br>Vorjahr<br>vor 2 Jah<br>vor 3 Jah<br>vor 4 Jah | msatz 27.0<br>ren<br>ren<br>ren | 4.2006<br>299<br>1725<br>2352<br>2120<br>2230 |       |
| offene Auft   | räge                                                            |                 |                          |                                                                |             |                                                                          |                                 |                                               |       |
| Auftrag       | Datum                                                           | Zeichen         | Bezeichnung              | 1                                                              | M           | lenge                                                                    |                                 |                                               |       |
| 1006          | 03.04.2006                                                      | DEMO            | Eingang prüf             | en und erfassen                                                |             | 1                                                                        |                                 |                                               |       |
| Eingang prül  | en und erfass<br>ufträge                                        | sen             |                          |                                                                |             |                                                                          |                                 |                                               | <br>× |
| Auftrags      | Datum                                                           | Zeichen         | Bezeichnung              | 1                                                              |             | Menge                                                                    | RechNr.                         | RechDatum                                     | ^     |
| 1013          | 18.04.2006                                                      | DEMO            | Netzteil geta            | uscht                                                          |             | 3                                                                        | 20003                           | 27.04.2006                                    |       |
| 1013          | 18.04.2006                                                      | DEMO            | Gerät geprüf             | t, sieht aus wie wenn Flü:                                     | ssigke      | 1                                                                        | 20003                           | 27.04.2006                                    |       |
| 1013          | 18.04.2006                                                      | DEMO            | Eingang prüf             | en und erfassen                                                |             | 1                                                                        | 20003                           | 27.04.2006                                    |       |
| Netzteil geta | auscht                                                          |                 |                          |                                                                |             |                                                                          |                                 |                                               | × ×   |
| <u>,</u>      |                                                                 |                 |                          | Zurück                                                         |             |                                                                          |                                 |                                               |       |

### Statistik

Unsere Statistik zeigt Ihnen jeweils Wert und Anzahl der Reparaturen aufgegliedert nach verschiedenen Kriterien und summiert für einen frei wählbaren Zeitraum.

|                               |          |             | Teile     |           |             | Zeiten    |           |            |
|-------------------------------|----------|-------------|-----------|-----------|-------------|-----------|-----------|------------|
|                               | Anzahl   | Wert        | kostenlos | berechnet | Wert        | kostenlos | berechnet | Wert       |
| Garantie                      | 894      | 593,44 €    | 1110      | 12        | 593,44 €    | 5052      | 29        | 0,00 €     |
| Kulanz                        | 139      | 10.760,85 € | 19        | 133       | 8.928,35 €  | 166       | 472       | 1.832,50 € |
| Kostenpflichtig               | 234      | 960,25 €    | 193       | 10        | 960,25 €    | 1074      | 27        | 0,00€      |
| KV abgelehnt<br>KV verweigert | 29<br>19 | 0,00 €      |           |           |             | 6         | 0         | 0,00€      |
| Summe                         | 1277     | 12.314,54 € | 1322      | 155       | 10.482,04 € | 6298      | 528       | 1.832,50 € |

#### Gutschriften

Anzahl 18 Wert -8.506,80 €

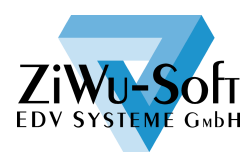

# **RMA und RGA**

Wie bereits erläutert werden Ersatzteile die als RMA gekennzeichnet sind automatisch in die RMA-Verwaltung überstellt.

| 🖡 RMA-Verwa | altung                                              |                   |
|-------------|-----------------------------------------------------|-------------------|
|             |                                                     | sortiert nach     |
| Filter alle | 🔽 🔽 Datum 🔽 von                                     |                   |
| RMA-Nr.     | 1236 Garantie / Kostenpfl. G                        | Vom 06.04.2006    |
| Artikel-Nr. | 1012                                                | Auftrags-Nr. 1002 |
| Bezeichnung | Flachstecker 10 - 50 mm                             | Kunde 10004       |
| Тур         | X1245                                               | MÜLLER            |
|             |                                                     |                   |
|             |                                                     |                   |
| Eingang     | Serien-Nr. Eingang                                  |                   |
| Ausgang     | Serien-Nr. Ausgang                                  |                   |
| Vergütet    | Vergütung ist erfolgt           Nein         Direkt | O Mit anderer Nr. |

Zum Einsenden der Teile an den Hersteller können die Teile in einer Liste am Bildschirm markiert werden und es wird ein Begleitschreiben erstellt.

| Fachhand<br>Elektroteil<br>Bahlsenst | elpartner<br>e<br>r. 2    |                        |    |
|--------------------------------------|---------------------------|------------------------|----|
| 03635 Jen                            | a                         | 27.04.20               | 06 |
| RMA                                  | - Rücksen                 | dungen                 |    |
| Anbei erhalte                        | n Sie folgende Teile im F | Rahmen der RMA zurück: |    |
| RMA-Nr.                              | Artikel-Nr.               | Bezeichnung            |    |

Auf Wunsch kann zusätzlich eine Barcodeliste der Teile gedruckt werden.

1004

1012

Die Suche erfolgt wahlweise nach RMA-Nummer, Auftragsnummer, Kunde, RMA-Datum oder Artikelnummer. Mit den Filtermöglichkeiten "kein Ausgang" "kein Eingang" "nicht vergütet" in Kombination mit einem Zeitraum für wahlweise Anlage-, Eingangs-, Ausgangs- und Vergütungsdatum behalten Sie Ihre Garantieabwicklungen stets im Griff.

Universal Trenntransformator

Flachstecker 10 - 50 mm

Und sollte ein Teil nochmals eingesandt werden müssen steht Ihnen dafür die RGA-Verwaltung im gleichen Umfang zur Verfügung.

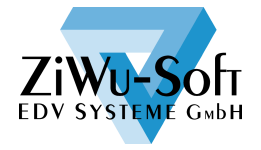

1235

1236

Kurzbeschreibung WIN-Rep

Seite 9/11 04/2009

### Kunden

Die Unterteilung der Kundenstammdaten erfolgt in die Bereiche Stamm, Konditionen und Umsätze. Die Zugriffsberechtigung auf die einzelnen Bereiche kann benutzerabhängig gesteuert werden.

| 🖡 Kunder         | nstamm    |               |             |                                                            |                   |                 |                          |
|------------------|-----------|---------------|-------------|------------------------------------------------------------|-------------------|-----------------|--------------------------|
|                  |           |               | 🗅 🔟   🖽 🔎   | 8                                                          |                   |                 |                          |
| Code             | MÜLLER    |               | Kunden-Nr.  | . 10004 geår                                               | ndert 06.04.2006  | durch DEMO      |                          |
| Stamm Ko         | nditionen | Umsätze       |             |                                                            |                   |                 |                          |
| Code             | MÜLLER    |               | Kunden-Nr.  | 10004 erfa                                                 | asst 23.03.2002   |                 |                          |
| Anrede           |           |               | _           | Tek                                                        | efon 07232/785398 | :               |                          |
| Firma            | Egon Mül  | er            |             | Eax                                                        | 07232/785399      | 1               |                          |
|                  | Elektropa | rtner         |             | Mot                                                        | lic               |                 |                          |
| Straße           | Im Weg 1  | 2             |             |                                                            |                   |                 |                          |
| PLZ / Ort        | 75196     | Remchinge     | n           |                                                            |                   |                 |                          |
| Land             |           |               |             |                                                            |                   |                 | ·                        |
| <u>E-Mail</u>    | mueller_e | lektro@t-onli | ne.de       |                                                            |                   |                 |                          |
| Notiz            |           |               | _           |                                                            |                   |                 |                          |
|                  |           |               | 📲 🐺 Kundens | tamm                                                       |                   |                 |                          |
|                  |           |               | ] 🗄 🚍       | 🗒 🛛 🚺 🚺                                                    | D 🖸   🖽 🔎         | 😔   🕼           |                          |
|                  |           |               | Code        | ÎTER                                                       | Kunden-Nr         | 10004 geändert  | 05.04.2006 durch DEMO    |
|                  |           |               | code        |                                                            | Kanden-III.       | 10004 geanoart  | 00012000 0301 0210       |
|                  |           |               | Stamm Kon   | ditionen Umsätze                                           |                   |                 |                          |
|                  |           |               | Zahlungsart |                                                            |                   | Zahlungsziel    |                          |
|                  |           |               |             | <ul> <li>Kein Bankeinzug</li> <li>Abbuchungsauf</li> </ul> | )<br>trag         | 14 Tage mit 2,1 | 00 % Skto 30 Tage netto  |
|                  |           |               |             | O Einzugsermächt                                           | igung             | 0 Tage mit 0,0  | 00 % Skto 0 Valuta       |
|                  |           |               | Konto-Nr.   |                                                            |                   | oder am         |                          |
|                  |           |               | BLZ         | 0                                                          |                   | 0 .ten plus     | 0 Monate mit 0,00 % Skto |
|                  |           |               | Bank        |                                                            |                   | 0 .ten plus     | 0 Monate netto           |
|                  |           |               |             |                                                            |                   |                 |                          |
|                  |           |               | ID-Nr.      |                                                            |                   |                 |                          |
| ap Kunder        | nstamm    |               | Steuer-Nr.  |                                                            |                   |                 |                          |
|                  |           |               | Preisliste  | Preis 1                                                    | ×                 |                 |                          |
| Code             | MÜLLER    |               |             |                                                            |                   |                 |                          |
| Starom Ko        | nditionen | Umsätze       |             |                                                            |                   |                 |                          |
| 28.03.200        | 6         |               | 2007        | 2004                                                       | 0000              | 2002            |                          |
| Gesamt           |           | 200,00        | 1725,00     | 2004                                                       | 2003              | 2002            |                          |
| Januar           |           | 120,00        | 122,00      |                                                            |                   |                 |                          |
| Eabour           |           | 0,00          | C. III      |                                                            |                   |                 |                          |
| November         |           | 0,00          | 350,00      |                                                            |                   |                 |                          |
| Dezember         | •         | 0,00          | 145,00      |                                                            |                   |                 |                          |
| Interne<br>Notiz |           |               |             |                                                            |                   | A               |                          |
| 3                |           |               |             |                                                            |                   | >               |                          |
|                  |           |               |             |                                                            |                   |                 |                          |
|                  |           |               |             |                                                            |                   |                 | 1                        |

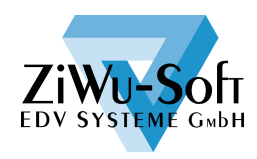

# Artikel

Die Artikelstammdaten werden in Stamm und Umsatzzahlen geteilt.

Die Maskenbeschriftung für die Preislisten im Artikelstamm erfolgt in den Firmenstammdaten. In jedem Kunden wird eingestellt aus welcher Preisliste seine Preise geholt werden.

| ∓ Artikelsta | mm                                 |                            |                   |   |
|--------------|------------------------------------|----------------------------|-------------------|---|
| ] 🕀 🖴   🖟    |                                    |                            |                   |   |
| Artikel 100  | Code TRAFO                         | geändert <b>29.03.2006</b> | durch <b>DEMO</b> |   |
| Stamm Umsa   | tzzahlen                           |                            |                   |   |
| Artikel-Nr.  | 1003 Code TRAFO                    | erfasst <b>29.0</b>        | 3.2006            |   |
| Bezeichnung  | Universal Trenntransformator       | Preis 1                    | 9,00              | € |
|              | einphasig nach EN 61 558, VDE 0570 | Preis 2                    | 8,50              | € |
|              | 60 - 150 VA                        | Preis 3                    | 8,00              | € |
|              |                                    | Preis 4                    | 7,50              | € |
| Notiz        |                                    | Preis 5                    | 7,00              | € |
|              |                                    |                            | 0,00              | € |
|              |                                    |                            | 0,00              | € |
| ME           | Stk                                |                            | 0,00              | € |
| PE           | 1 EK-Preis 0,00 €                  |                            | 0,00              | € |
| Steuer       | Volle Steuer geändert              | Bruttopreis                | 10,44             | € |
|              |                                    | geändert <b>29.0</b>       | 3.2006 DEM        | 0 |
|              |                                    |                            |                   |   |
|              |                                    |                            |                   |   |

| Stamm Umsatzzahlen |            |      |            |        |                    |        |                    |         |            |        |  |
|--------------------|------------|------|------------|--------|--------------------|--------|--------------------|---------|------------|--------|--|
|                    | Menge Wert |      | Menge Wert |        | ZUU4<br>Menge Wert |        | ZUU3<br>Menge Wert |         | Menge Wert |        |  |
| Gesamt             | 0.00       | 0.00 | 34.00      | 272.00 | 27.00              | 229.50 | 30.00              | 267.00  | 25.00      | 225.00 |  |
| lanuar             | 0.00       | 0.00 | 2.00       | 17.00  | 21,000             | 225,00 | 00,00              | 201,000 | 20,00      | 220,00 |  |
| Februar            | 0,00       | 0,00 | 4,00       | 35,00  |                    |        |                    |         |            |        |  |
| März               | 0,00       | 0,00 | 1,00       | 8,50   |                    |        |                    |         |            |        |  |
| April              | 0,00       | 0,00 | 0,00       | 0,00   |                    |        |                    |         |            |        |  |
| Mai                | 0,00       | 0,00 | 3,00       | 22,50  |                    |        |                    |         |            |        |  |
| Juni               | 0,00       | 0,00 | 5,00       | 40,00  |                    |        |                    |         |            |        |  |
| Juli               | 0,00       | 0,00 | 5,00       | 41,00  |                    |        |                    |         |            |        |  |
| August             | 0,00       | 0,00 | 4,00       | 25,00  |                    |        |                    |         |            |        |  |
| September          | 0,00       | 0,00 | 2,00       | 17,00  |                    |        |                    |         |            |        |  |
| Oktober            | 0,00       | 0,00 | 2,00       | 16,50  |                    |        |                    |         |            |        |  |
| November           | 0,00       | 0,00 | 5,00       | 41,50  |                    |        |                    |         |            |        |  |
| Dezember           | 0,00       | 0,00 | 1,00       | 8,00   |                    |        |                    |         |            |        |  |

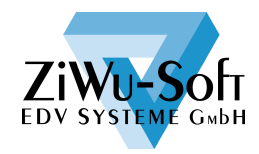